# Venda Fidelidade pelo Web Service do Linx Conecta

| Service do Linx Conecta                                                                                          |
|----------------------------------------------------------------------------------------------------|
| Venda Fidelidade pelo Web Service do Linx Conecta                                                                |
|                                                                                                    |
| Para realizar uma venda é necessário ser cadastrado uma "Administradora de Convênio" e uma "Empresa Fidelidade". |
| A Para saber mais sobre como cadastrar a administradora e a empresa O clique aqui.                               |

### Passo 01

Abra a tela de vendas e pesquise a empresa por nome ou código. Em seguida, o sistema vai abrir a tela para pesquisar cliente.

| LINX BIG - Vendas (ca       | aixa) - Versi | ão: 2.6.0.0                           |         |                | Terminal I   | D: 107 🏟 🗖 🗖 💌 |
|-----------------------------|---------------|---------------------------------------|---------|----------------|--------------|----------------|
|                             |               |                                       |         |                |              |                |
| <b>⊿</b> ⊠ <u>U</u> suário: | 1             | SUPORTE                               | *       | Total          | Bruto:       | 0,00           |
| (F12) <u>E</u> mpresa:      | 9002          | FIDELIDADE                            |         | Economi        | a de:        | 0.00           |
| <u>C</u> liente:            |               |                                       |         | Total L í      | auido.       | 0.00           |
| Cond. Pgto:                 |               |                                       |         | rotai Ei       | 44140.<br>() | 0,00           |
|                             |               |                                       |         | Item           | (s): 0 I     | otal: O        |
| Pesquisar p                 | roduto        | 💕 Pesquisar Cliente                   |         | ×              |              |                |
| Preço / Valor I             | Desconto      | Aguardando número do cartão           |         |                |              |                |
|                             |               | Digite o nº do cartão:                |         |                | to Total     | Unid. Código / |
| Estoque                     |               | Titular:                              |         |                |              |                |
|                             |               | Dependente:                           |         |                |              |                |
|                             |               | Empresa: FIDELIDADE                   |         |                |              |                |
|                             |               | Últ. compra no fechamento: 30/06/2019 |         |                |              |                |
|                             | -             | Endereço:                             |         |                |              |                |
|                             |               | Bairro:                               |         |                |              |                |
| l li∩s                      | (             | Complemento:                          |         |                |              |                |
|                             | `             | Opções                                |         |                |              |                |
|                             |               | Cadastrar Cartão Fidelidade (F5)      | OK (F3) | Cancelar (ESC) |              |                |
| 00.3                        | 81            |                                       |         |                | J            |                |
| 00.0                        |               |                                       |         |                |              |                |
| 26/06/2                     | 019           |                                       |         |                |              |                |
|                             |               |                                       |         |                |              |                |
| Fabricante                  |               | <                                     |         |                |              | >              |
|                             |               |                                       |         |                |              |                |
| Caix                        | xa            | Exibir teclas de atalho (Ctrl + A)    |         |                |              | Ħ              |

Figura 01 - Pesquisa de Cliente

#### Passo 02

Assim que ser feito a pesquisa do cliente, será aberto uma tela para selecionar o cadastro e tecle "Enter".

| LINX BIG - Vendas (caixa               | a) - Versão: 2.6.0.0                                                                                                |                                                                    | Terminal ID: 107 🔅 🗖 🗖 🗙 |
|----------------------------------------|----------------------------------------------------------------------------------------------------|--------------------------------------------------------------------|--------------------------|
| <b>≇⊠</b> <u>U</u> suário: <u>1</u>    | <ul> <li>32 Pesquisa de Clientes na Adm. de Cartão</li> <li>Filtrar Cartões por Empresa: FIDELIDADE</li> </ul>      |                                                                    | × 0,00                   |
| <u>Cliente:</u><br>Cond. <u>P</u> gto: | Empresa: FIDELIDADE<br>Nome do Cartão:<br>Nome do Titular:                                                          | Emp. Liberada: Sim<br>Cartão Liberado:Sim<br>Titular Liberado: Sim | 0,00                     |
| Pesquisar pro                          | Cartão Nº:<br>Limite Mês 0,00 Saldo Devedor: 0,00<br>Status Cartão: Venda Fidelidade Liberada!<br>⊂Endereço Cliente | Chapa/Matricula:<br>Saldo Restante: 0,00                           |                          |
| Preço / Valor De:<br>Estoque           | Logradouro:<br>Cidade: Telefone:                                                                                    | Bairro:<br>Celular:                                                | Unid. Código /           |
|                                        |                                                                                                    |                                                                    |                          |
| li∩x                                   |                                                                                                    |                                                                    |                          |
| 09:31<br>26/06/201                     |                                                                                                    |                                                                    |                          |
| Fabricante                             |                                                                                                    |                                                                    | >                        |
| Caixa                                  |                                                                                                    |                                                                    |                          |

Figura 02 - Filtrar Cartões

A pesquisa pode ser feita por Número de cartão, CPF ou os dois primeiros nomes do Cliente.

## **PASSO 03**

Clicar em OK (F3) ou "Enter" até serem validados os dados.

| 💕 Pesquisar Cliente                        | ×                      |
|--------------------------------------------|------------------------|
| Dados do cliente recebidos com suces       | sso                    |
| Digite o nº do cartão: 1                   |                        |
| Titular:                                   |                        |
| Dependente:                                |                        |
| Empresa: FIDELIDADE                        |                        |
| Últ. compra no fechamento: 30/06/2019      |                        |
| Endereço:                                  |                        |
| Bairro:                                    |                        |
| Complemento:                               |                        |
| Opções<br>Cadastrar Cartão Fidelidade (F5) | OK (F3) Cancelar (ESC) |

Figura 03 - Dados Recebidos com Sucesso

#### Passo 04

Depois coloque os produtos na tela e tecle "Esc" e em seguida na opção

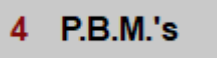

| LINX BIG - Vendas (b        | alcão) - Versão: 2                                                                                                    | .6.0.0             |                        |            | Т                          | erminal ID: 107      |                               |
|-----------------------------|----------------------------------------------------------------------------------------------------|--------------------|------------------------|------------|----------------------------|----------------------|-------------------------------|
|                             |                                                                                                    |                    |                        |            |                            |                      |                               |
| <b>⊿</b> ⊠ <u>U</u> suário: | 1                                                                                                    | SUPORTE            |                        | *          | Total B                    | ruto:                | 3,78                          |
| (F12) <u>E</u> mpresa:      | 9002                                                                                                    | FIDELIDADE         |                        |            | Economia                   | de:                  | 0,21                          |
| <u>C</u> liente:            | 1.5.0000000                                                                                                    | ROOMIGO SILM       |                        | _          | Total Lígu                 | uido:                | 3,57                          |
| Cond. Pgto:                 | 82002                                                                                                    | Dinheiro - A Vista |                        | 🕞          | ltem(s)                    | : 1 Total: 1         |                               |
|                             |                                                                                                    |                    |                        | _          |                            |                      |                               |
|                             |                                                                                                    | _                  |                        |            |                            |                      |                               |
| Preço / Valor I<br>3 78     | Desconto                                                                                                    | ANADOR 50          | Finalizar Venda        |            |                            | nº Ce                | sta: 999002                   |
| Estoque                     | 0,0070                                                                                                    | Item Descrição     |                        | de f       | Preço Desconto<br>3.57 0.2 | Total U<br>21 3.57 U | Inid. Código /<br>IND 7896026 |
| 78                          |                                                                                                    |                    | 1 Voltar a Editar      |            | _,,_                       |                      |                               |
|                             |                                                                                                    | 1                  | 2 Sair sem Fecha       | ar         |                            |                      |                               |
|                             | 1                                                                                                    |                    | 3 Fechar Cesta         |            |                            |                      |                               |
| Lies                        | × .                                                                                                    |                    |                        |            |                            |                      |                               |
| - UNX                       | < label{eq:started_started_startes |                    | 4 1.0.0.3              |            |                            |                      |                               |
|                             |                                                                                                    |                    |                        |            |                            |                      |                               |
| 09:4                        | 15                                                                                                    |                    |                        |            |                            |                      |                               |
| 26/06/2                     | 019                                                                                                    |                    |                        |            |                            |                      |                               |
|                             |                                                                                                    | L                  |                        |            |                            |                      |                               |
| Fabricante<br>BOEHRINGER    | INGELHEIM                                                                                                    | <                  |                        | PBM: Fidel | idade                      | PBM/Conv.            | ><br>Linx Promo               |
| Balc                        | ão                                                                                                    | Exibir teclas      | s de atalho (Ctrl + A) |            |                            |                      |                               |

Figura 04 - Finalizar Vendas

#### Passo 05

Selecione a opção 8.

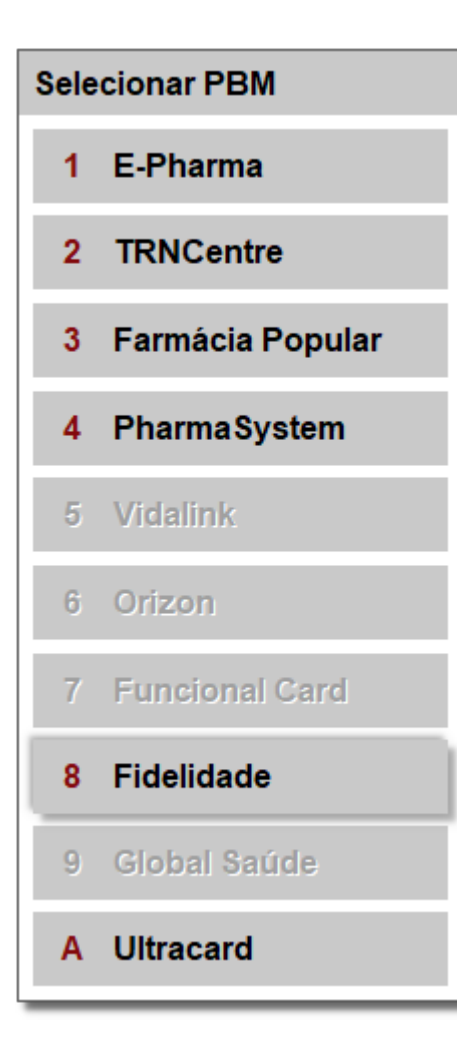

#### Figura 05 - Selecionar PBM

A opção número 8 aparecerão as opções que estiverem habilitadas para a rede cadastrada.

O nome depende de como foi cadastrado da Administradora de Convênio.

## PASSO 06

A próxima tela é para validar as informações do cartão. Caso esteja tudo certo tecle "Enter" até finalizar a validação.

| 💕 Programa de Descontos  |                   | ×    |
|--------------------------|-------------------|------|
| Pesquisar conveniado (a) |                   |      |
| Convênio: Fidelidade     |                   |      |
| № do Cartão ou CPF:      | Pesquisar (Enter) |      |
| Dados do conveniado      |                   |      |
| Nome:                    | NSU:              |      |
| Saldo Pontos: 0          |                   |      |
|                          |                   |      |
|                          |                   |      |
|                          |                   |      |
|                          |                   |      |
|                          |                   |      |
|                          |                   |      |
|                          | Voltar Avançar    | (F3) |

Figura 06 - Programa de Descontos

#### Passo 07

Será feito a validação dos produtos com as tabelas de desconto.

| 🕻 Programa de Descontos                                                                                        |                                            |                                             | ×                             |
|----------------------------------------------------------------------------------------------------|--------------------------------------------|---------------------------------------------|-------------------------------|
| Você Ganhou: 0 Ponto(s)                                                                                        |                                            | Total Brut<br>Desconte<br>Total Liquide     | o: 3,78<br>o: 0,21<br>o: 3,57 |
| Legenda<br>Produtos com qtde autorizada menor que a qtde solicitada<br>Produtos sem desconto na administradora | Produtos com des                           | sconto da loja manti<br>dos para venda no ( | do<br>convênio                |
| Produto     Qtde     Qtde Aut.     Preço       ANADOR 500MG 4COMP     1     1                                  | Unit. Desc.% Desc. \$ 7<br>3,78 5,50% 0,21 | Total Receita<br>3,57 Não                   | Retorno Administradora        |
|                                                                                                    |                                            |                                             |                               |
|                                                                                                    |                                            |                                             |                               |
|                                                                                                    |                                            |                                             |                               |
|                                                                                                    |                                            |                                             |                               |
| <                                                                                                    |                                            |                                             | >                             |
|                                                                                                    |                                            | V                                           | oltar Avançar (F3)            |

Figura 07 - Validação de Produtos

- Se a linha ficar na cor branca significa que houve um desconto na Administradora.
- Linha Vermelha não tem desconto na Administradora.
- Linha Verde o desconto da loja foi mantido, pois o desconto é melhor que na Administradora.
- Caso ficar com a linha Vermelha e Negrito significa que o produto está bloqueado para venda.

## **PASSO 08**

()

Último passo é gerar a cesta e finalizar a venda no caixa.

| INX BIG - Vendas (b                                                                                  | alcão) - Versão: 2 | .6.0.0                                                                                                    |            | Т                                                        | erminal ID                      | 107 💠 🗖 🗖 🖸                   |
|----------------------------------------------------------------------------------------------------|--------------------|----------------------------------------------------------------------------------------------------|------------|----------------------------------------------------------|---------------------------------|-------------------------------|
| <sup>⊿</sup> ¥ <u>U</u> suário:<br>(F12) <u>E</u> mpresa:<br><u>C</u> liente:<br>Cond. <u>P</u> gto: | 1<br>9002<br>82002 | SUPORTE<br>FIDELIDADE<br>Dinheiro - A Vista                                                                     | ★<br><br>₪ | Total Bi<br>Economia<br>Total Líqu<br><sub>Item(s)</sub> | ruto:<br>de:<br>iido:<br>:1 Tot | 3,78<br>0,21<br>3,57<br>al: 1 |
| Preço / Valor<br>3,78<br>Estoque<br>78                                                               | Desconto<br>5,50%  | ANADOR 500MG 4COMP<br>Item Descrição<br>1 ANADOR 500MG 4COMP<br>398 Nº da Cesta ×<br>Número da Cesta:<br>999001 | Otde<br>1  | Preço Desconto<br>3,57 0,2                               | Total<br>1 3                    | Unid. Código (                |
| Fabricante<br>BOEHRINGER                                                                             | INGELHEIM          | <                                                                                                    | PBM: Fide  | lidade                                                   | PBM/                            | ><br>Conv./Linx Promo         |
| Balc                                                                                                 | ão                 | Exibir teclas de atalho (Ctrl + A)                                                                              |            |                                                          |                                 | ₩                             |

Figura 08 - Número da Cesta

🗥 Caso seja adicionado mais produtos no Caixa, será preciso validar os dados da venda usando "Esc", "opção 4" e "opção 8" novamente e depois finalizar a venda.